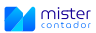

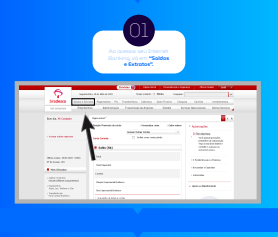

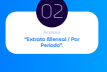

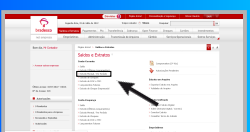

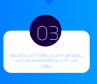

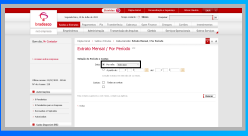

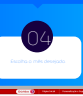

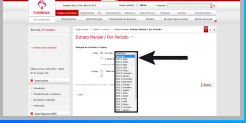

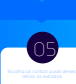

| 6                                                                                                    | adda, 84 Mar 20 New Adds / Mars / Pages /                                                                                                    |
|----------------------------------------------------------------------------------------------------|----------------------------------------------------------------------------------------------------|
| Interior Distance                                                                                                    | NAME AND TO DESCRIPTION AND ADDRESS TAKEN THE DESCRIPTION                                                                                                    |
| staura de                                                                                                    | alan Aberligis Terrest-Aberla Terla brightyrenen Miterlande                                                                                                    |
| And the Witnesson                                                                                                    | Name and a finite first of functions in an end of the restar                                                                                                    |
|                                                                                                    | Extrato Mental / Por Periodo                                                                                                    |
| A Design of the other states                                                                                                    | VERSION MADE FOR                                                                                                    |
|                                                                                                    | One if work (section)                                                                                                    |
|                                                                                                    |                                                                                                    |
| (Annual Antippi - Annual Antippi - Annual Antippi - Annual Antippi - Annual Antippi - Annual Antippi - Annual Antippi - Annual Antippi - Annual Antippi - Annual Antippi - Annual Antippi - Annual Antippi - Annual Antippi - Antippi - Anti | 100 C 100 C 100                                                                                                    |
| · Anteriordan                                                                                                    |                                                                                                    |
| 1 TRADES                                                                                                    | here and the second second sec |
| I ITALIAN AN AVAILA                                                                                                    | 1.00                                                                                                    |
| 1 Includes Statistics                                                                                                    |                                                                                                    |

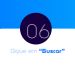

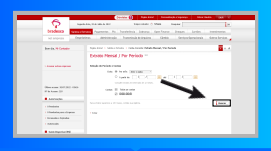

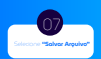

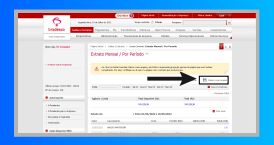

OFA (Money 2005)\*

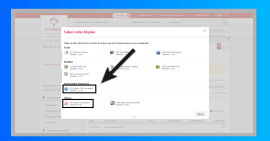